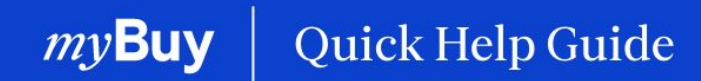

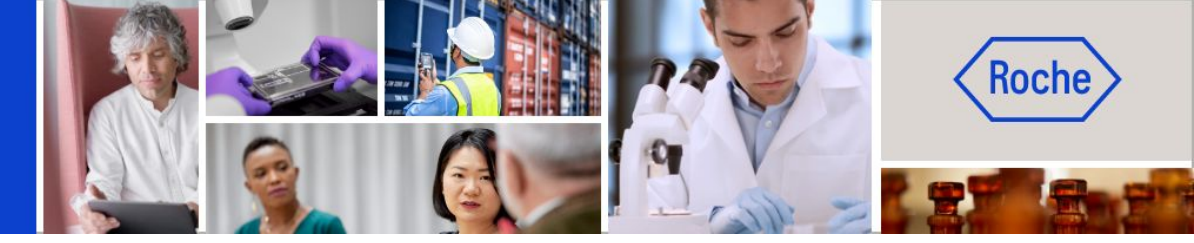

## Rechnungen erstellen

#### In dieser Anleitung erfahren Sie

| - | wie Sie eine Rechnung erstellen - allgemeine Anweisungen          | Seite 2  |
|---|-------------------------------------------------------------------|----------|
| - | wie Sie eine Rechnung erstellen - detaillierte Verfahrensschritte | Seite 6  |
| - | wie Sie einen Rechnungsentwurf löschen                            | Seite 21 |
| - | wie Sie eine Rechnung erstellen - länderspezifische Ausnahmen     | Seite 24 |

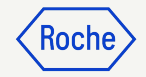

# Allgemeine Anweisungen

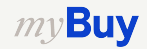

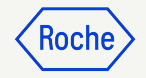

#### Auftrag in Rechnung umwandeln

Die ersten Schritte, um einen Auftrag in eine Rechnung umzuwandeln, sind für alle myBuy GEP SMART-Nutzer gleich:

- 1. Klicken Sie auf das Modul **Einkaufsbelege**.
- 2. Überprüfen Sie den **Auftragsstatus** (er muss *bestätigt vom Lieferanten* sein, damit Sie eine Rechnung erstellen können).
- 3. Klicken Sie auf den **Auftrag**, zu dem Sie eine Rechnung erstellen möchten.

|                   |        |                    | 01                 |               |                     |                      |                   |               |                           |                      |            |              |
|-------------------|--------|--------------------|--------------------|---------------|---------------------|----------------------|-------------------|---------------|---------------------------|----------------------|------------|--------------|
| my <b>Bu</b>      | YUAT 2 | Katalog            | Einkaufsbelege     | Rechnungen    | Buy Sell            | Control Tower        | Mehr $\checkmark$ |               | Suchen                    | <b>र</b> ्           |            | ? <b>T</b> R |
| «                 | Dol    | kumente            |                    |               |                     |                      |                   |               |                           |                      |            |              |
| (山)<br>Startseite | A      | UFTRAG LIEFER      | AVIS               |               |                     |                      |                   |               |                           |                      |            |              |
| Meine<br>Aufgaben |        | Alle<br>4          | bestätigt vo<br>2  | m Lieferanten | Entwurf<br><b>1</b> | An Einki<br><b>1</b> | iufer gesende     | t             |                           |                      |            |              |
| Frstellen         |        |                    |                    |               |                     |                      |                   |               | 🛃 Export                  | ieren 🚟 Attribute ve | erwalten 🏹 | 7 Filtern    |
| 0                 |        | Auftragsname       | † ↓                | Auftragsn 1   | ↓ Lieferant         | ↑↓ Erste             | ltam ↑↓           | Auftrags ↑↓   | Status                    | ↑↓ Close Order S     | tatus ↑↓   | Erwart       |
|                   |        | Suchen             |                    | Suchen        |                     |                      |                   |               | 02                        |                      |            |              |
| 🤇                 | 03     | PO1 for Test_Serv  | er hardware        | P100021930    |                     | 6/15/                | 2023              | CHF 50.00     | bestätigt vom Lieferanter | Open                 |            | 6/15/2       |
| Mehr              | T.     | PO1 for Test_Digit | tal Consulting Ser | P100021561    |                     | 6/15/                | 2023              | CHF 500.00    | Entwurf                   | Open                 |            | 6/15/2       |
|                   |        | PO1 for Test_Digit | tal Consulting     | P100021566    |                     | 6/09/                | 2023              | CHF 750.00    | An Einkäufer gesendet     | Open                 |            | 6/09/2       |
|                   |        | PO1 for Website F  | Rebuild            | P100017963    |                     | 4/24/                | 2023              | CHF 12,500.00 | bestätigt vom Lieferanter | n Open               |            | 4/24/2       |
|                   |        |                    |                    |               |                     | Zeilen pro Seite:    | 10 ~ 1-           | 4 Von 4 < >   |                           |                      |            |              |

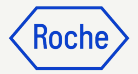

#### Auftrag in Rechnung umwandeln

- 4. Klicken Sie unten rechts auf **Rechnung erstellen**.
- 5. Zum Fortfahren klicken Sie auf **OK**.

Nachdem Sie das Rechnungsformular erstellt haben, indem Sie eine Bestellung zu einer Rechnung umwandeln, werden die Bestellinformationen in den Rechnungsentwurf übernommen.

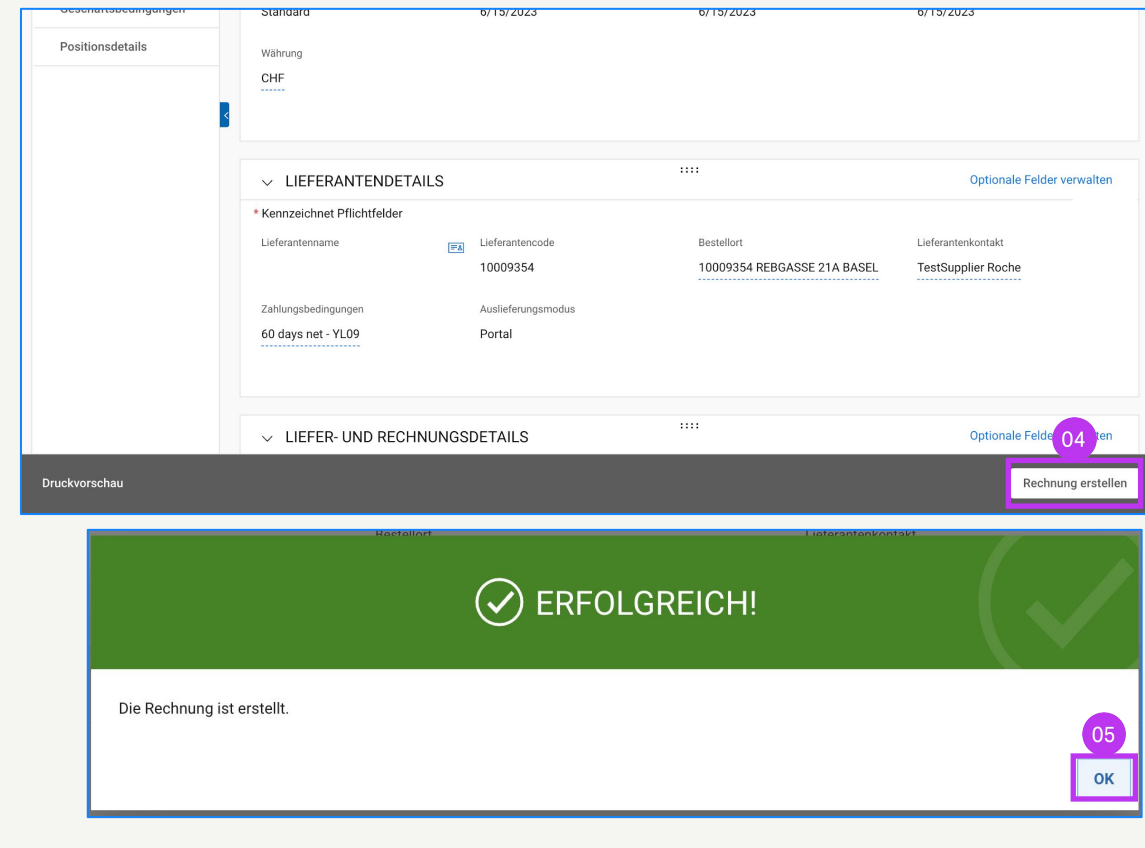

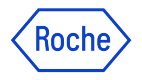

#### Ausfüllen und Einreichen von Rechnungen

Nachdem Ihre Bestellung auf eine Rechnung übertragen wurde, müssen Sie mehrere Felder ausfüllen oder überprüfen, bevor Sie Ihre Rechnung an Roche senden.

- **Rechnungsdetails** Rechnungsnummer und -datum
- Lieferanteninformationen Land zur Steueridentifikation und - nummer (gilt für bestimmte Länder. *Hinweis:* Wenn Sie nur über eine Steuernummer verfügen, wird diese automatisch standardmäßig vorgegeben.)
- **Positionsdetails** Hier überprüfen Sie und passen bei Bedarf an: Preis und Menge pro Einheit; geben Sie den anwendbaren Steuersatz sowie ggf. andere Gebühren und Fracht ein. Der Betrag wird automatisch auf der Grundlage von Menge, Preis pro Einheit, Steuern, sonstigen Abgaben und Fracht berechnet.
- Details zu Zahlung und Lieferung Bankkonto
- Weitere Informationen (falls nötig) Bemerkungen

Wenn Sie mit Roche-Standorten oder Tochtergesellschaften in Singapur, der Schweiz oder Kanada zusammenarbeiten, achten Sie bitte besonders auf die zusätzlichen Schritte für diese Länder.

Abweichungen werden markiert und mit den entsprechenden Themen verknüpft, oder Sie können hier auf die Links klicken, um die Ausnahmen zu überprüfen:

- Allgemeine detaillierte Verfahrensschritte (<u>Link</u>)
- Ausnahme-Länder (<u>Link</u>)

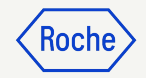

# Allgemeine detaillierte Verfahrensschritte

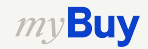

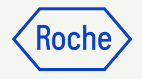

#### Basisdaten hinzufügen

- Überprüfen und bearbeiten Sie ggf. den Rechnungsnamen. Das Feld Rechnungsname sowie andere Felder können im Menü Optionale Felder verwalten hinzugefügt werden.
- Geben Sie die eindeutige
   Rechnungsnummer des
   Lieferanten ein, die von Ihrem System generiert wurde.
- 3. Überprüfen und aktualisieren Sie das Datum der Rechnungsstellung des Lieferanten\*, falls erforderlich.
- 4. **Die Umsatzsteuernummer des Unternehmens** kann im Menü **Optionale Felder verwalten** hinzugefügt werden.

2v**Buv** 

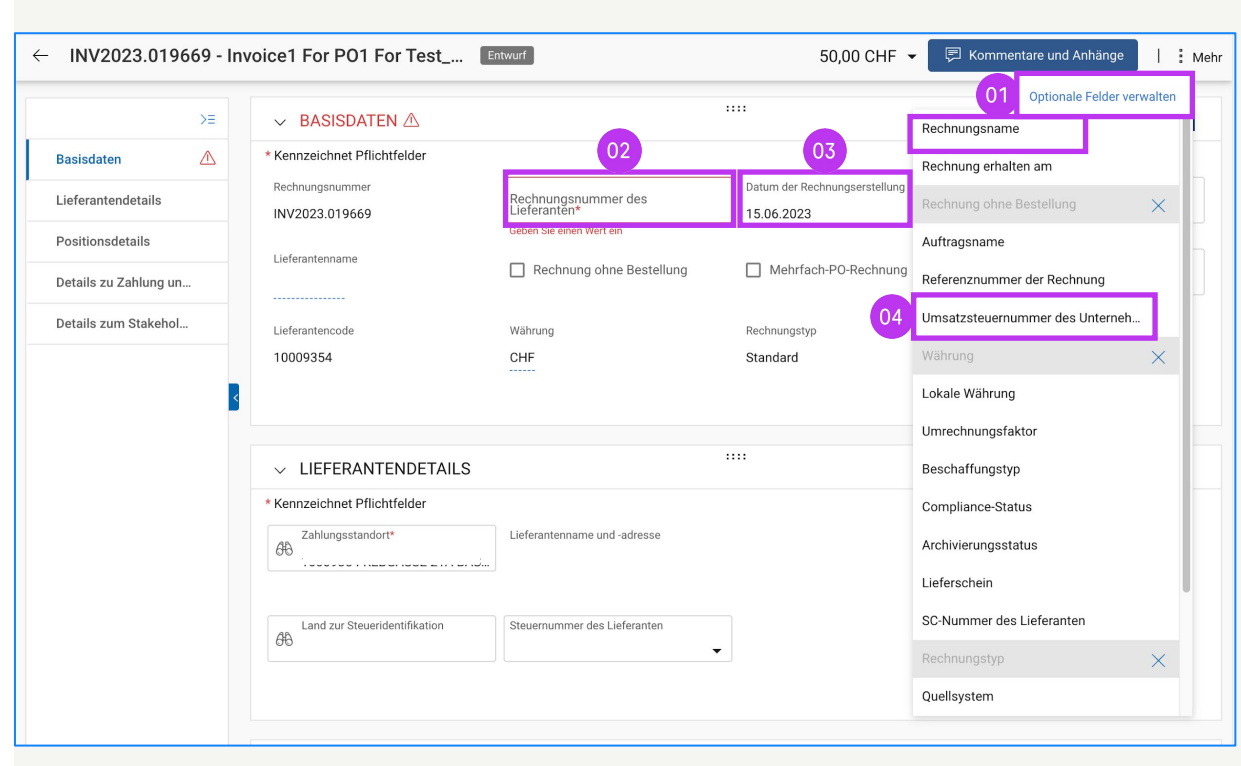

\*Die Rechnungszahlung basiert auf dem Datum, an dem Sie die Rechnung über myBuy GEP SMART übermitteln.

Hinweis: Finden Sie zusätzliche länderspezifische Schritte für Singapur hier.

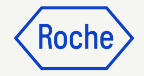

### Lieferantendetails hinzufügen

- 1. Füllen Sie das Feld **Land zur Steueridentifikation** aus.
- 2. Der **Steueridentifikationstyp des Lieferanten** wird automatisch ausgefüllt.
- Die Steuernummer des Lieferanten wird automatisch ausgefüllt (in Fällen, in denen es mehrere gibt, können Sie aus einem Drop-Down-Menü auswählen).

**Hinweis:** Falls Ihre Steuernummer nicht korrekt ausgewählt wurde oder komplett fehlt, senden Sie die Rechnung bitte nicht ab. Stellen Sie stattdessen einen Änderungsantrag der Profilinformationen bei Roche.

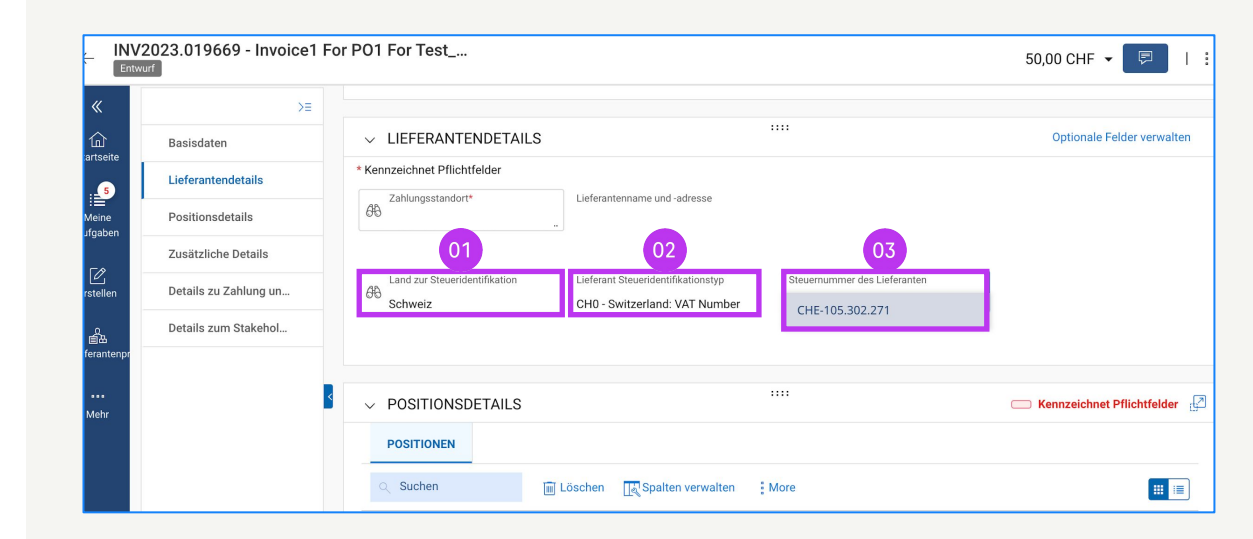

#### Lieferantendetails hinzufügen – Für Materialrechnungen, die in ein anderes Land versendet werden

Das Feld Absenderland ist ein neues Pflichtfeld.

Wenn Sie eine **Materialrechnung** (nicht Dienstleistungen) für Bestellungen weiterleiten, die in ein anderes Land versandt werden (d.h. unterschiedliche Länder in den Feldern Absenderland und Versand an), müssen Sie die folgenden Felder ausfüllen:

- 1. Chargennummer des Lieferanten (obligatorisch).
- 2. HS-Code (obligatorisch).
- 3. Präferenzursprungserklärung (fakultativ).
- 4. Herkunftsland (obligatorisch).
- 5. EORI-Nummer des Lieferanten (obligatorisch).

|                                       | 5                        |                       |                       |                                                |
|---------------------------------------|--------------------------|-----------------------|-----------------------|------------------------------------------------|
| * Kennzeichnet Pflichtfelder          |                          |                       |                       |                                                |
| Zahlungsstandort*                     | Liefera                  | ntenname und -adresse | Absenderland          |                                                |
| Zusätzliche Informati                 | onen                     |                       |                       |                                                |
| HCP-Nummer                            | Event-Numm               | ier                   | Produkt               | Auftrag                                        |
| -                                     | -                        | 01                    | - 02                  | - 03                                           |
| Steuerbasis                           | Chargennum<br>-          | mer des Lieferanten   | HS-Code<br>-          | Präferenzursprungserklärung<br>-               |
| Herkunftsland                         |                          |                       |                       |                                                |
| -                                     |                          |                       |                       |                                                |
| V WEITERE DETAILS                     |                          |                       |                       |                                                |
| Kennzeichnet Pflichtfelder            |                          |                       |                       |                                                |
| ange ESR-Referenznummer               | Gescannte Rechnungskopie | Zusätzlicher Anhang 1 | Zusätzlicher Anhang 2 | Datum der Lieferung oder Leistung (Startdatum) |
|                                       |                          |                       |                       |                                                |
|                                       | nddatum)                 | QR IBAN               | QR Hinweis            | EORI-Nummer des Lieferanten                    |
| Datum der Lieferung oder Leistung (Ei |                          |                       |                       |                                                |

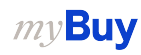

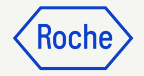

### Positionsdetails überprüfen

- Wählen Sie eine Position aus oder heben Sie die Auswahl auf, indem Sie auf das **Häkchen** klicken.
- Aktualisieren Sie gegebenenfalls den Stückpreis oder die Menge, damit sie mit Ihrem Rechnungsbetrag übereinstimmen.

| ~  | POS    | SITIONSDETAIL   | _S                         |           |                                     |                                                           |                 | C          | Kennzei | ichnet Pflichtfelder | ď |
|----|--------|-----------------|----------------------------|-----------|-------------------------------------|-----------------------------------------------------------|-----------------|------------|---------|----------------------|---|
|    | POS    | ITIONEN         |                            |           |                                     |                                                           |                 |            |         |                      |   |
|    | Q SL   | uchen           |                            | 🔟 Löschen | 🔣 Spalten verwalten                 | mehr                                                      |                 |            | 02      |                      |   |
|    |        | Position        | $\uparrow\downarrow \big $ | Тур       | ↑↓ Zeilenbeschr                     | $\uparrow\downarrow$ PO-Positionsn $\uparrow\downarrow$ A | rtikelnummer ↑↓ | Stückpreis | î↓      | Menge                | Î |
| 01 | 0      | 1               |                            | Material  | <ul> <li>server hardware</li> </ul> | 1-server hardwa v                                         |                 | 1,00       |         | 1,00                 |   |
|    | Zeilen | pro Seite: 10 ¥ |                            |           |                                     | •                                                         |                 |            |         |                      | Þ |
|    | Zenen  |                 |                            |           |                                     |                                                           |                 |            | Se      | ite 1 Plattform 1    |   |
|    |        |                 |                            |           |                                     |                                                           |                 |            |         |                      |   |

Hinweis: Die für Kanada spezifischen zusätzlichen Schritte finden Sie hier.

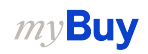

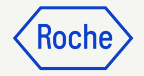

### Positionsdetails überprüfen

- 3. Geben Sie den **Steuersatz\*** ein.
- 4. Die **Steuern** werden automatisch berechnet; überprüfen/aktualisieren Sie den Betrag im Feld **Steuern** (der Betrag kann bei jeder Rundung des Steuerbetrags überschrieben werden).
- Geben Sie gegebenenfalls
   Sonstige Gebühren, Fracht und Skonti ein.

\* Achten Sie bitte auf den Steuersatz in den einzelnen Positionen. Der Steuersatz von 0% wird automatisch vorgeschlagen, bitte ändern Sie ihn bei Bedarf auf den richtigen Satz.

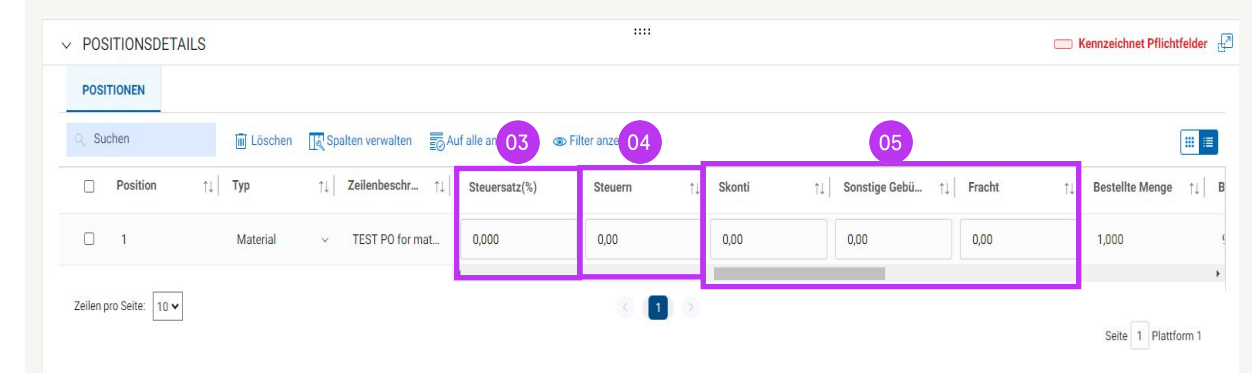

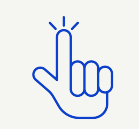

MwSt.-Sätze nach Land hier finden

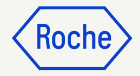

### Steuersatz & Rundung

- 1. **Rundungsdifferenzen** können auf Ihrer firmeneigenen Rechnung in separaten Zeilen angezeigt werden.
- 2. Rundungsdifferenzen müssen im Feld **Sonstige Gebühren** erfasst werden.

| Test Rechnung       SUBTOTAL       6.40         Kopie der Lieferantenrechnung (Rundungsdifferenz)       TAX 7.7%       0.49         TOTAL       CHF       6.90                       |                               |    |              |                         |     | -            |
|----------------------------------------------------------------------------------------------------|-------------------------------|----|--------------|-------------------------|-----|--------------|
| Kopie der Lieferantenrechnung<br>(Rundungsdifferenz)       TAX 7.7%       0.49         TAX 7.7%       0.01         Rounding Difference       0.01         TOTAL       CHF       6.90 | Test Rechnung                 |    | SUBT         | DTAL                    |     | -<br>6.40    |
| TOTAL CHF 6.90                                                                                                    | Kopie der Lieferantenrechnung | 01 | TAX<br>Round | 7.7%<br>ding Difference |     | 0.49<br>0.01 |
|                                                                                                    | (Rundungsumerenz)             |    | TOT          | AL                      | CHF | 6.90         |

| Details zu Zahlung un | 1                  | Material           | <ul> <li>server hardware</li> </ul> |                          |
|-----------------------|--------------------|--------------------|-------------------------------------|--------------------------|
| Details zum Stakehol  | Gesamtsumme der    | Position           |                                     |                          |
|                       | Einheitspreis      | Menge              | Mengeneinheit                       | Gesamtsumme der Position |
| 4                     | 1,00               | 50,00              | Each                                | 50,00                    |
|                       | Rabatte            | Fracht             | ─ <b>─</b> /                        |                          |
|                       | 0,00               | 0,00               |                                     |                          |
|                       | Steuern            |                    |                                     |                          |
|                       | Steuersatz(%)      | Steuern            | Sonstige Gebühren                   | 7                        |
|                       | 0,000              | 0,00               | 0.01                                |                          |
|                       | Details zur Rechnu | ng                 |                                     |                          |
|                       | Incoterms Code     | Incoterms Location |                                     |                          |

### Bankangaben bestätigen

## Wählen Sie im Abschnitt **DETAILS ZU ZAHLUNG UND LIEFERUNG** die

Zahlungsmethode und die Bankverbindung (im Falle mehrerer Konten, sofern diese nicht bereits als Standard in Ihrem Lieferantenprofil hinterlegt - <u>siehe nächste Folie</u>).

- 1. Klicken Sie auf **Zahlungsmethode -**Please Select.
- 2. Klicken Sie auf den Drop-Down-Pfeil im Feld **Zahlungsmethode**, um die Bankinformationen anzuzeigen (scrollen Sie nach rechts, um Kontonummer und -informationen zu sehen).
- 3. Klicken Sie auf das Häkchen neben dem entsprechenden Eintrag des Kontos, auf das die Bezahlung eingehen soll.

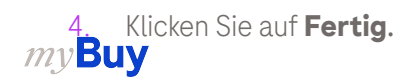

|                     | A Manager Schwart DRU-Larger 11                                                |                    |                          |                      |                          |                            |
|---------------------|--------------------------------------------------------------------------------|--------------------|--------------------------|----------------------|--------------------------|----------------------------|
|                     | * Kennzeichnet Pflichtfelder                                                   |                    |                          |                      |                          |                            |
|                     | Lieferort/Dienstleistungsort                                                   | Lieferadress       | e/Dienstleistungsadresse |                      |                          |                            |
|                     | F. Hoffmann - La Roche AG,                                                     | ,                  |                          |                      |                          |                            |
|                     | Rechnungsempfänger                                                             | Rechnungsa         | dresse auf Umschlag      |                      | E-Mail/Telefonnummer des | s Kontakts                 |
|                     | F. Hoffmann-La Roche AG                                                        |                    |                          |                      | basel.i2pinvoice@roche   | e.com                      |
|                     | Zahlungsbedingungen                                                            |                    |                          |                      |                          |                            |
|                     | 60 days net - YL09                                                             |                    |                          |                      |                          |                            |
|                     | Zahlungsmethode<br>Please Select                                               |                    |                          |                      |                          |                            |
|                     | Bankdatensatz<br>                                                              |                    |                          |                      |                          |                            |
|                     |                                                                                |                    |                          |                      |                          |                            |
| ink                 | verbindung                                                                     |                    |                          |                      |                          |                            |
| nk<br>Iung          | verbindung<br>Ismethode<br>Ints                                                | ·                  |                          |                      |                          |                            |
| ank<br>niung<br>yme | verbindung<br>Ismethode<br>Ints                                                | ·                  |                          |                      |                          |                            |
| ink<br>ilung<br>yme | verbindung<br>Ismethode<br>Ints<br>BANKDATENSÄTZE                              | •                  |                          | Q Suchen             |                          |                            |
| ink<br>Ilung<br>yme | verbindung<br>Ismethode<br>Ints<br>BANKDATENSÄTZE<br>Zahlungsmethode           | IsDefault          | IsDefaultCBRN            | Q Suchen<br>Bankname | Name des Begünstigten    | Bankfiliale                |
| nk<br>Iung<br>/me   | verbindung<br>smethode<br>nts<br>BANKDATENSÄTZE<br>Zahlungsmethode<br>Payments | IsDefault<br>false | IsDefaultCBRN<br>false   | CREDIT SUISSE (SCH   | Name des Begünstigten    | Bankfiliale<br>HEAD OFFICE |

Hinweis: Die für Schweiz spezifischen zusätzlichen Schritte finden Sie hier.

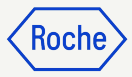

#### Standard-Bankkonto festlegen (nach Standort)

Wenn Sie in Ihrem Lieferantenprofil mehr als ein Bankkonto oder mehr als eine Währung festgelegt haben, können Sie eine Standardoption auswählen, die beim Ausfüllen von Bankdaten auf Rechnungen angezeigt wird.

- 1. Abschnitt STANDORTINFORMATIONEN öffnen
- 2. Klicken Sie auf den entsprechenden **Standort**
- 3. Öffnen Sie den **Abschnitt BANVERBINDUNG**
- 4. Klicken Sie auf das **Kontrollkästchen**, um dieses Bankkonto als Standard (Default) für diesen Ort zu markieren.
- 5. Sie können auch ein Standard-Bankkonto nach Währung auswählen.

*my***Buy** 

| INFORMATIONEN ZUR                                         |          |                                   |                                   |                                          |                                                                                                    |   |  |
|-----------------------------------------------------------|----------|-----------------------------------|-----------------------------------|------------------------------------------|----------------------------------------------------------------------------------------------------|---|--|
| IDENTIFIZIERUNG                                           | > INF    | FORMATIONEN ZUR IDENTIFIZIERUN    | G                                 |                                          |                                                                                                    |   |  |
| <ul> <li>QELLINFORMATIONEN DES<br/>LIEFERANTEN</li> </ul> |          |                                   |                                   |                                          |                                                                                                    |   |  |
|                                                           | > QE     | LLINFORMATIONEN DES LIEFERANT     | EN                                |                                          |                                                                                                    |   |  |
| <ul> <li>DIVERSITÄTSSTATUS</li> </ul>                     | ZE       | RTIFIKATE                         |                                   |                                          |                                                                                                    |   |  |
|                                                           | V DIV    | /ERSITÄTSSTATUS                   |                                   |                                          |                                                                                                    |   |  |
| KONTAKTINFORMATIONEN                                      | v st.    | ANDORTINFORMATIONEN (3 Standorte: | 1 Hauptniederlassung, 1 An Ort Zi | urückschicken, 1 Bestellort, 1 Sonstige) | анаанын калан каланаан калан калан калан калан калан калан калан калан калан калан калан калан калан калан кал<br>К |   |  |
| GESCHÄFTSINFORMATIONEN                                    | *kennzei | ichnet Pflichtfelder              |                                   |                                          |                                                                                                    |   |  |
| MARKETING-     INFORMATIONEN                              |          | Name des Standorts                | Тур                               | Telefonnummern                           | Rollen und Kontaktdaten                                                                                             |   |  |
| ZAHLUNGSBEDINGUNGEN                                       |          | REBGASSE 21A                      | Hauptsitz                         | Pri : 616959800<br>Sek. : 616959800      |                                                                                                    | ß |  |
|                                                           |          | REBGASSE 21A BASEL                | An Ort zurückschi                 | Pri : 616959800                          | [45]                                                                                                    |   |  |
| V Notizen und Anhänge                                     |          |                                   | + 1 Mehr                          | Sek. : 616959800                         |                                                                                                    |   |  |
|                                                           |          | GREIFENGASSE 28 BASEL             | Sonstige                          | Pri : 616959800<br>Sek. : 616959800      | 83                                                                                                    |   |  |

| STANDORT 03 TIONEN     | > STANDORTINFORMATIONEN                        |         |          |              |      |          |              |   |
|------------------------|------------------------------------------------|---------|----------|--------------|------|----------|--------------|---|
| BANKVERBINDUNG         | V BANKVERBINDUNG                               |         |          |              |      |          |              |   |
| IDENTIFIZIERUNGS-INFO  | *kennzeichnet Pflichtfelder                    |         |          |              |      |          |              |   |
| IncoTerms              |                                                |         |          |              |      |          |              |   |
| TRANSAKTIONSTYP        | Land ZahlungsmethodeBankname                   | Filiale | Kontotyp | Kontonummer  | CBRN | Standard | Standard-CUR |   |
| QUELLINFORMATIONEN DES | Switzerland Payments DEUTSCHE BANK AG ZURICH B | -       | -        | XXXXXXXX6001 | -    |          |              | 0 |
| LIEFERANTEN            | United Kin Payments CITIBANK N.A.              | -       | 17       | XXXX9487     | -    | 04       | 05           | 0 |

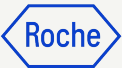

#### Zusätzliche Details überprüfen

- Fügen Sie eventuell das Startdatum der Lieferung oder Leistung hinzu\*, indem Sie das Datum aus dem Drop-Down-Kalender auswählen.
- Fügen Sie das Enddatum der Lieferung oder Leistung hinzu\*, indem Sie das Datum aus dem Drop-Down-Kalender auswählen.
- 3. Fügen Sie **Anmerkung** hinzu (Einzelheiten siehe nächste Seite, falls zutreffend).

\*Startdatum ist optional, falls zutreffend; Enddatum ist obligatorisch, basierend auf den Bestimmungen des ausgewählten Landes

*my***Buy** 

| Zusätzliche De                                                                                                    | ails                                                                                                    |                                                                                                    |                     |                                                              |                                |                 |                   |                |                              |       |
|----------------------------------------------------------------------------------------------------|----------------------------------------------------------------------------------------------------|----------------------------------------------------------------------------------------------------|---------------------|--------------------------------------------------------------|--------------------------------|-----------------|-------------------|----------------|------------------------------|-------|
| Details zu Zahl                                                                                                    | ing un                                                                                                    |                                                                                                    |                     |                                                              |                                |                 |                   |                |                              |       |
| Details zum Sta                                                                                                    | v ZUSATZLICHE                                                                                                    | DETAILS                                                                                                    |                     |                                                              |                                |                 |                   |                |                              |       |
|                                                                                                    | * Kennzeichnet Pflichtfe                                                                                                    | lder                                                                                                    |                     |                                                              |                                |                 |                   |                |                              |       |
|                                                                                                    | POR-Referenznummer lan                                                                                                    | g Gescannte Rechnungsk                                                                                                    | copie Zusătzl       | iche Anlage 1                                                |                                | Zus             | ätzliche Anlage 2 |                |                              |       |
|                                                                                                    | < Please Enter                                                                                                    |                                                                                                    |                     |                                                              |                                |                 |                   |                |                              |       |
|                                                                                                    | 01 Datum der Lieferung oder<br>DD. MM. YYYY                                                                                                    | Leistung (Startdatum)                                                                                                    |                     | Datum der Lieferung oder Leistung (Enddatum)<br>DD. M.M.YYYY |                                |                 |                   |                | ]                            |       |
|                                                                                                    | ORIBAN                                                                                                    | OR Hinweis                                                                                                    |                     |                                                              |                                |                 |                   |                |                              |       |
|                                                                                                    | 7656687899000                                                                                                    | 146546546553                                                                                                    | JUI                 | JUNI 2023 👻                                                  |                                | < ,             |                   |                |                              |       |
|                                                                                                    |                                                                                                    |                                                                                                    | м                   | o Di Mi                                                      | Do Fr                          | Sa So           |                   |                |                              |       |
|                                                                                                    |                                                                                                    |                                                                                                    | JU                  | INI                                                          | 1 2                            | 3 4             | -                 |                |                              |       |
|                                                                                                    |                                                                                                    |                                                                                                    |                     | 5 6 7 8                                                      | 6 7 8 9 10                     | 10 11           |                   |                |                              |       |
|                                                                                                    | V DETAILS ZU Z                                                                                                    | AHLUNG UND LIEFERUNG                                                                                                    |                     | (                                                            |                                |                 | Optionale F       | elder verwalte | n                            |       |
|                                                                                                    | * Kennzeichnet Pflichtfe                                                                                                    | lder                                                                                                    | 12                  | 2 13 14 15 16 17                                             | 17 18                          | 18              |                   |                |                              |       |
|                                                                                                    | Lieferort/Dienstleistungsg                                                                                                    | rt Lieferadresse/Dienstlei                                                                                                    | 19<br>stungsadresse | 20 21                                                        | 22 23                          | 24 25           |                   |                |                              |       |
|                                                                                                    | F. Hoffmann - La Roch                                                                                                    | renorry ulensteistungsort Lieferadresse/Dienstleistungsadresse<br>Holfmann - La Roche AG, Grenzacherstrasse 124, 4070, Basel, Sch |                     |                                                              |                                |                 |                   |                |                              |       |
|                                                                                                    |                                                                                                    |                                                                                                    |                     |                                                              |                                |                 |                   |                |                              |       |
| ✓ ZUS<br>* Kennzeic                                                                                                    | ÄTZLICHE DETAILS                                                                                                    |                                                                                                    |                     |                                                              |                                |                 |                   |                |                              |       |
| ✓ ZUS ★ Kennzeic POR-Reference                                                                                                    | ÄTZLICHE DETAILS                                                                                                    | Gescannte Rechnungskc                                                                                                    | ppie                | Zusätzlic                                                    | he Anlag                       | je 1            |                   | Z              | Zusätzliche Anla             | age 2 |
| ✓ ZUS ★ Kennzeic POR-Reference Please Er                                                                                                    | ÄTZLICHE DETAILS<br>hnet Pflichtfelder<br>enznummer lang<br>itter                                                                                                    | Gescannte Rechnungsko                                                                                                    | ppie                | Zusätzlic                                                    | he Anlag                       | je 1            |                   |                | Zusätzliche Anla             | age 2 |
| <ul> <li>ZUS</li> <li>Kennzeic</li> <li>POR-Reference</li> <li>Please Er</li> <li>Datum der</li> </ul>                                                        | ÄTZLICHE DETAILS<br>hnet Pflichtfelder<br>enznummer lang<br>iter                                                                                                    | Gescannte Rechnungsko                                                                                                    | ,<br>ppie           | Zusätzlic<br>Datum de                                        | he Anlag<br>er Lieferu         | je 1<br>ung ode | r Leistung (Er    | nddatum)       | Zusätzliche Anla             | age 2 |
| XUS     Kennzeic     POR-Refen     Please En     Datum der     DD.MM.Y                                                                                        | ÄTZLICHE DETAILS<br>hnet Pflichtfelder<br>enznummer lang<br>titer<br>Lieferung oder Leistung (Startda<br>YYY                                                                                                    | Gescannte Rechnungsko                                                                                                    | ppie                | Zusätzlic<br>Datum de                                        | he Anlag<br>er Lieferu         | je 1<br>ung ode | r Leistung (Ei    | nddatum)       | Zusätzliche Anla             | age 2 |
| ZUS     Kennzeic     POR-Refer     Please Er     Datum der     DD.MM.Y                                                                                        | ATZLICHE DETAILS<br>hnet Pflichtfelder<br>enznummer lang<br>tter<br>Lieferung oder Leistung (Startda<br>YYY                                                                                                    | Gescannte Rechnungsko<br>tum)                                                                                                    |                     | Zusätzlic<br>Datum di<br>DD.MM                               | he Anlag<br>er Lieferu<br>YYYY | ge 1<br>ung ode | r Leistung (Er    | nddatum)       | Zusätzliche Anla             | age 2 |
| V ZUS<br>* Kennzeic<br>POR-Refer<br>Please Er<br>Datum der<br>DD.MM.Y                                                                                         | XATZLICHE DETAILS<br>hnet Pflichtfelder<br>enznummer lang<br>tter<br>Lieferung oder Leistung (Startda<br>VVY<br>rene mmergemeinschannen                                                                                                    | Gescannte Rechnungsko<br>tum)<br>EORI-Nummer des Liefer                                                                           | -<br>opie<br>anten  | Zusätzlic<br>Datum di<br>DD.MM                               | he Anlag<br>er Lieferu         | ge 1<br>ung ode | r Leistung (Er    | nddatum)       | zusätzliche Anla             | age 2 |
| V ZUS<br>* Kennzeic<br>POR-Refer<br>Please Er<br>Datum der<br>DD.MM.Y<br>03<br>Anmerkum<br>Lieferu                                                            | ATZLICHE DETAILS<br>hnet Pflichtfelder<br>enznummer lang<br>iter<br>Lieferung oder Leistung (Startda<br>YYYY<br>rene minergemeinschaftigten<br>ing gem. § 4 Nr. 1b UStG                                                                                                    | Gescannte Rechnungsko<br>tum)<br>EORI-Nummer des Liefer                                                                           | ppie                | Zusätzlic<br>Datum di<br>DD.MM                               | he Anlag<br>er Lieferu         | ge 1<br>ung ode | r Leistung (Ef    | nddatum)       | Zusätzliche Anla             | age 2 |
| V ZUS<br>* Kennzeic<br>POR-Refer<br>Please Er<br>Datum der<br>DD.MM.Y<br>O3<br>Anmerkum<br>Sceuer<br>Lieferu<br>Innerg                                        | ATZLICHE DETAILS<br>hnet Pflichtfelder<br>enznummer lang<br>tter<br>Lieferung oder Leistung (Startda<br>YYYY<br>)<br>reie mitergemeinschantlich<br>ng gem. § 4 Nr. 1b UStG<br>ameinschaftliches                                                                                                   | Gescannte Rechnungsko<br>tum)<br>EORI-Nummer des Liefer                                                                           | anten               | Zusätzlic<br>Datum di<br>DD.MM                               | he Anlag<br>er Lieferu<br>YYYY | ge 1<br>ung ode | r Leistung (Ef    | nddatum)       | Zusätzliche Anla             | age 2 |
| V ZUS<br>* Kennzeic<br>POR-Refer<br>Please Er<br>Datum der<br>DD.MM.Y<br>Otaum der<br>DD.MM.Y<br>Steuern<br>Lieferu<br>Dreiech                                | ATZLICHE DETAILS<br>hnet Pflichtfelder<br>enznummer lang<br>tter<br>Lieferung oder Leistung (Startda<br>YYY<br>Preternmer gemeinschaftigt<br>ng gem. § 4 Nr. 16 USG<br>segeschäft gem. § 25b UStG<br>segeschäft gem. § 25b UStG                                                                   | Gescannte Rechnungsko<br>tum)<br>EORI-Nummer des Liefer                                                                           | anten               | Zusätzlic<br>Datum di<br>DD.MM                               | he Anlag<br>er Liefert         | ing ode         | r Leistung (Er    | nddatum)       | Zusätzliche Anlı             | age 2 |
| V ZUS<br>* Kennzeic<br>POR-Refen<br>Please Er<br>Datum der<br>D.MM.Y<br>03<br>Anmerkum<br>Steuers<br>Dreieck<br>Steuers                                       | XATZLICHE DETAILS<br>hnet Pflichtfelder<br>enznummer lang<br>tter<br>Lieferung oder Leistung (Startda<br>YYY<br>reter mmergemeinschaftliches<br>segeschäft gem. § 25b UStG<br>cheld geht auf den letzten                                                                                          | Gescannte Rechnungsko<br>tum)<br>EORI-Nummer des Liefer                                                                           | ppie                | Zusätzlic<br>Datum di<br>DD.MM                               | he Anlag<br>er Liefert         | ung ode         | r Leistung (Et    | rddatum)       | Zusätzliche Anla             | age 2 |
| V ZUS<br>* Kennzeic<br>POR-Refer<br>Please Er<br>Datum der<br>DD.MM.Y<br>O.3<br>Anmerkum<br>Jieferu<br>Innerge<br>Dreieck<br>Steuers<br>Abnehr                | XATZLICHE DETAILS<br>hnet Pflichtfelder<br>anznummer lang<br>itter<br>Lieferung oder Leistung (Startda<br>Yyy<br>e<br>reter inner gemeinschafturch<br>ng gem. § 4 Nr. 1b UStG<br>ameinschaftliches<br>sogeschäft gem. § 25b UStG<br>chvild geht auf den letzten<br>ner über                       | Gescannte Rechnungsko<br>tum)<br>EORI-Nummer des Liefer                                                                           | anten               | Zusätzlic     Datum de     DD.MM                             | he Anlag<br>er Liefert         | ung ode         | r Leistung (Er    | nddatum)       | <sup>z</sup> usätzliche Anlı | age 2 |
| V ZUS<br>* Kennzeic<br>POR-Refer<br>Please Er<br>Datum der<br>DD.MM.Y<br>O3<br>Anmerkum<br>Steuer<br>Dreieck<br>Steuers                                       | ATZLICHE DETAILS<br>hnet Pflichtfelder<br>enznummer lang<br>iter<br>Lieferung oder Leistung (Startda<br>YYYY<br>ener miter gemeinschaftigt<br>ameinschaftliches<br>sigeschäft gem. § 25b UStG<br>chuld geht auf den letzten<br>ner über                                                           | Gescannte Rechnungsko<br>tum)<br>EORI-Nummer des Liefer<br>Enter<br>S,<br>FRUNG                                                   | anten :             | Zusätzlic     Zusätzlic     Datum de     DD.MM               | er Lieferu                     | ung ode         | r Leistung (Ef    | nddatum)       | <sup>2</sup> usätzliche Anla | age 2 |
| V ZUS<br>* Kennzeic<br>POR-Refer<br>Please Er<br>Datum der<br>DD.MM.Y<br>Otaum der<br>DD.MM.Y<br>Steuers<br>Abnehr<br>Steuers<br>Abnehr<br>Steuers<br>Leistun | ATZLICHE DETAILS<br>hnet Pflichtfelder<br>enznummer lang<br>iter<br>Lieferung oder Leistung (Startda<br>YYY)<br>retermengemeinschaftiches<br>isgeschäft gem. § 25b UStG<br>chuld geht auf den letzten<br>mer über<br>chuld gest auf den letzten<br>mer über<br>chuld gestaft des<br>sgesenfängers | Gescannte Rechnungsko<br>turm)<br>EORI-Nummer des Liefer<br>5,<br>RUNG                                                            | anten               | Zusätzlic<br>Datum di<br>DD.MM                               | he Anlaç                       | ung ode         | r Leistung (Ei    | nddatum)       | 2usätzliche Anla             | age 2 |
| V ZUS<br>* Kennzeic<br>POR-Refer<br>Please Er<br>Datum der<br>D.J.M.Y<br>O 3 Anmerkun<br>Steuer<br>Abnehr<br>Steuer<br>Lieftru                                | xÄTZLICHE DETAILS<br>hnet Pflichtfelder<br>enznummer lang<br>tter<br>Lieferung oder Leistung (Startda<br>YYY<br>a<br>reter mmergemeinschaftliches<br>sigeschäft gem. § 25b UStG<br>chuld geht auf den letzten<br>mer über<br>chuldnerschaft des<br>gsempfängers<br>reie Ausfuhrlieferung gem      | Gescannte Rechnungsko<br>tum)<br>EORI-Nummer des Liefer<br>i,<br>i,<br>. S 4                                                      | anten :             | Zusätzlic<br>Datum di<br>DD.MM                               | er Lieferu                     | ung ode         | r Leistung (El    | nddatum)       | Zusätzliche Anla             | age 2 |

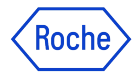

#### **Optionen für Lieferantenanmerkungen**

Das Feld **Anmerkung** wird basierend auf Ihrem **Land zur Steueridentifikation** verfügbar sein, falls ein spezifischer Steuertext für die Transaktion gesetzlich vorgeschrieben ist.

Wählen Sie aus der Liste die **Anmerkung** aus, die am besten auf Ihre Situation zutrifft.

Bitte beachten Sie, dass die Anmerkungen in der entsprechenden Sprache verfügbar sind.

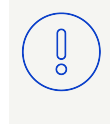

Bitte beachten Sie: Verwenden Sie die Option "-", wenn keine der anderen genannten Optionen zutrifft

#### Kategorie (Beispiel Deutschland)

Steuerfreie

innergemeinschaftliche Lieferung gem. § 4 Nr. 1b UStG

Innergemeinschaftliches Dreiecksgeschäft gem. § 25b UStG, Steuerschuld geht auf den letzten Abnehmer über

Steuerschuldnerschaft des Leistungsempfängers (Reverse Charge)

Steuerfreie Ausfuhrlieferungen gem. § 4 Nr. 1a UStG

Leistung ist steuerbefreit nach §4 UStG

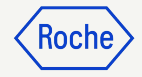

#### Kommentare oder Anhänge hinzufügen

Geben Sie Kommentare oder Anhänge zu Ihrer Rechnung ein, die dem Käufer bei der Überprüfung Ihrer Rechnung helfen:

- 1. Klicken Sie auf die Schaltfläche Kommentare und ergänzende Dokumente.
- 2. Geben Sie alle zutreffenden **Kommentare** ein.
- 3. Klicken Sie auf **Anhänge**, um weitere Begleitdokumente hochzuladen (z. B. Arbeitszeitnachweise für eine Dienstleistungsrechnung).

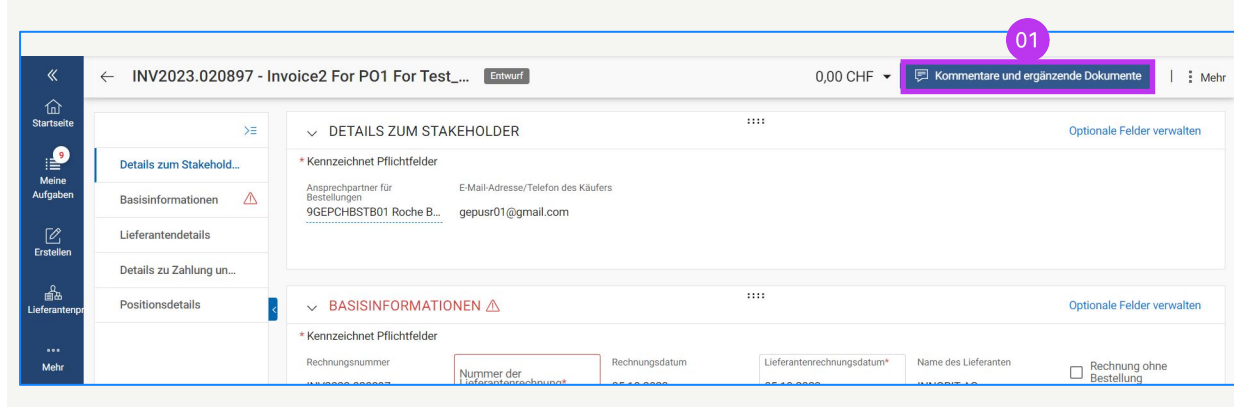

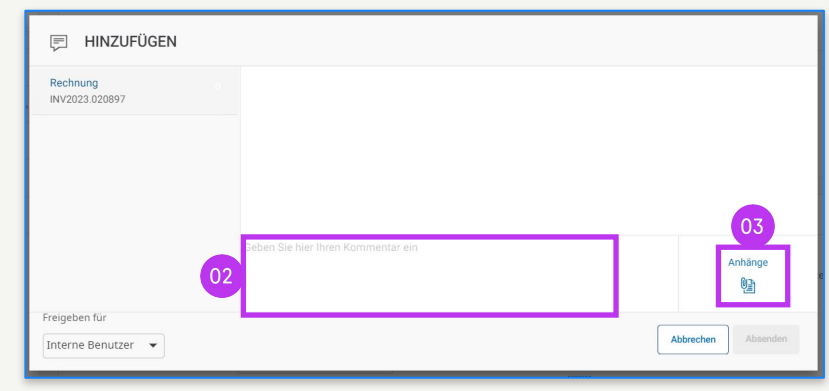

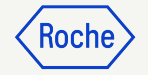

### Submit Invoice

 Wenn alle erforderlichen Felder ausgefüllt sind, klicken Sie auf An den Einkäufer senden.

| my <b>Bu</b>          | Yuara Katalog Vertrag | Einkauf Rechnung        | Kauf/Verkauf Control Tower       | Bestandsverwaltung QMS      | Mehr 🗸          | Suchen                                    | у п 🖓 🗛                                  |
|-----------------------|-----------------------|-------------------------|----------------------------------|-----------------------------|-----------------|-------------------------------------------|------------------------------------------|
| «                     | ← INV2024.022195 - I  | nvoice3 For PO1 For Tes | t PO Material 0 Entwurf          |                             |                 | 10,00 CHF 👻 🗐                             | Kommentare und ergänzende Dokumente      |
| fn<br>Startseite      | ×                     | > BASISINFORMATI        | ONEN                             |                             |                 |                                           |                                          |
| :<br>Meine            | Basisinformationen    |                         |                                  |                             |                 |                                           |                                          |
| Aufgaben              | Lieferantendetails    | / LIEFERANTENDE         | AILS                             |                             |                 |                                           |                                          |
| 区<br>Erstellen        | Positionsdetails      | ✓ POSITIONSDETAIL       | S                                |                             |                 |                                           | C Kennzeichnet Pflichtfelder             |
| •                     | Details zu Zahlung un | POSITIONEN              |                                  |                             |                 |                                           |                                          |
| i 前选<br>Lieferantenpr | Details zum Stakehol  | ् Suchen                | 🔟 Löschen 🛛 🔣 Spalten ve         | rwalten 👼 Auf alle anwenden | Filter anzeigen |                                           |                                          |
| <br>Mehr              |                       | Position 1              | Position 1 V                     |                             |                 |                                           | () () () () () () () () () () () () () ( |
|                       |                       |                         | Positionsdetails                 |                             |                 |                                           |                                          |
|                       |                       |                         | Position<br>1                    | Тур<br>Material             | ~               | Zellenbeschreibung<br>Material PO         | Artikelnummer des Lieferanten            |
|                       |                       |                         | Zugehörige Dokumente<br>Anzeigen |                             |                 |                                           |                                          |
|                       |                       |                         | Auftragsdetails                  |                             |                 |                                           |                                          |
|                       |                       |                         | PO-Positionsnummer               | Bestellte Menge             |                 | Bestellter effektiver Stückpreis<br>10.00 | Vorauszahlungsbetrag des Auftr<br>0.00   |
|                       | Druckvorschau         |                         |                                  |                             |                 |                                           | SPEICHERN An den Einkäufer senden        |

#### **Rechnung senden**

Klicken Sie auf **An Käufer senden**, sobald Sie alle erforderlichen Felder ausgefüllt haben.

- 1. Klicken Sie dann auf **JA**, um zu bestätigen, was Sie verarbeiten (*auch, wenn Sie eine Rechnung mit einem Nullsteuersatz einreichen*).
- 2. Klicken Sie auf **OK**, um das Pop-up-Fenster mit der Erfolgsmeldung zu schließen.
- Wenn Sie versuchen, eine Rechnung über das Portal einzureichen, die sich auf einen unbekannten Buchhaltungsauftrag bezieht, erscheint eine Warnmeldung, die bestätigt, dass die Rechnung stattdessen als PDF-Datei gesendet werden sollte.

Buv

**Bitte beachten Sie:** Die in myBuy GEP SMART erstellten elektronischen Rechnungen sind rechtsgültige Dokumente.

Der Lieferant kann **keine** gescannte Kopie der Lieferantenrechnung senden.

Für Begleitdokumente mit zusätzlichen Informationen zu den in Rechnung gestellten Dienstleistungen (z. B. Arbeitszeitnachweise/Waren) verwenden Sie bitte die Funktion **Anhang** unter der Schaltfläche oben **Kommentare und Anhänge,** um einen korrekten Rechnungsabgleich zu ermöglichen.

#### **?** PLATTFORMBESTÄTIGUNG

Es gibt [1] Positionen mit einem Steuersatz von 0,00.Entsprechende Steuer- und Compliance-Angaben müssen vorhanden sein

) ERFOLGREICH!

Rechnung erfolgreich an Käufer gesendet

#### 

['1'] Rechnung für Bestellung mit Kontierungsobjekt "Unbekannt" kann nicht verarbeitet werden, bitte PDF-Rechnung zur Verarbeitung an Roche senden [] Bitte wählen Sie die Zahlungsmethode unter den DETALLS ZU ZAHLUNG UND LIEFERUNG. [] INFORMATION: Für Begleitdokumente mit zusätzlichen Informationen zu den in Rechnung gestellten Dienstleistungen/Waren verwenden Sie bitte die Funktion "Zusätzlicher Anhang" im Abschnitt "Bemerkungen". Das Anfügen der manuellen Rechnungskopie ist nicht zulässig und sollte entfernt werden. Weitere Informationen zu unseren Allgemeinen Geschäftsbedingungen für die Rechnungsstellung über myBuy finden S NEIN

OK

OK

JA

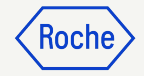

#### Rechnungsstatus prüfen

Sie können den Status Ihrer Rechnungen schnell überprüfen.

- 1. Wählen Sie das **Modul Rechnungen**.
- 2. Klicken Sie auf die **Registerkarte RECHNUNG**.

| AT 2<br>RECHNU | Katalog Ve         | rtrag Einkauf<br>FT        | Rechnung   | Kauf∕\           | ′erkauf C   | control Tov            | ver Best   | andsverv        | valtung QM     | S M          | lehr 🗸                       | Suchen                    | ٩                     | -cq []            |
|----------------|--------------------|----------------------------|------------|------------------|-------------|------------------------|------------|-----------------|----------------|--------------|------------------------------|---------------------------|-----------------------|-------------------|
| Alle<br>17     | 132                | Zur Verarbeitung g<br>7672 | esendet    | Ausnahme<br>5665 |             | Entwurf<br><b>1838</b> |            | Zur Zahl<br>982 | lung gesendet  | Rechn<br>500 | lung per Überweisung bezahlt | Intern abgebrochen<br>180 | Retourniert<br>164    | Obereinstim<br>75 |
|                |                    |                            |            |                  |             |                        |            |                 | 03             |              |                              | ¢.                        | Exportieren 🚟 Attribu | te verwalten 🏾 🍸  |
| Rechn          | ungsname 🏦         | usnahmetyp                 | Erstellt v | on               | Erstellt am | ↑↓                     | Geändert a | m †↓            | Status         | )            | ERP-Rechnungsnu              | ERP-Datum und -U          | Grund für ER          | Aktionen          |
| Sucher         | n                  |                            |            |                  |             |                        |            |                 |                |              |                              |                           |                       |                   |
| Invoid         | ce2 for PO1 for Te |                            |            |                  | 01/26/202   | 4                      | 01/26/2024 |                 | Zur Verarbeitu | ng g         |                              | 01/26/2024 09:41:00 AM    | И                     |                   |
| Invoid         | e1 for PO1 for Te  |                            |            |                  | 01/25/202   | 4                      | 01/26/2024 |                 | Zur Verarbeitu | ng g         |                              | 01/26/2024 09:04:00 AM    | A                     |                   |
| EPRF           | 05 5954            | .usnahme für "Oh…          |            |                  | 06/02/202   | 3                      | 01/25/2024 | i i             | Zur Zahlung g  | esen         | ÷.                           | 01/25/2024 08:02:00 AM    | И                     |                   |
| Invoid         | ce8 for PO1 for A. |                            |            |                  | 01/24/202   | 4                      | 01/24/2024 |                 | Entwurf        |              | -                            |                           |                       |                   |
| Invoid         | ce2 for Test-1010. |                            |            |                  | 01/24/202   | 4                      | 01/24/2024 |                 | Entwurf        |              |                              |                           |                       |                   |
| Invoid         | ce1 for Test-1010. |                            |            |                  | 01/24/202   | 4                      | 01/24/2024 |                 | Entwurf        |              | -                            |                           |                       |                   |
| Invoid         | e9 for Do Not Us.  | ÷                          |            |                  | 01/22/202   | 4                      | 01/22/2024 | ,               | Entwurf        |              |                              |                           |                       |                   |
| EPRF           | 05 6043            | .usnahme für "Oh…          |            |                  | 01/22/202   | 4                      | 01/22/2024 | ,               | Ausnahme       |              | -                            |                           |                       |                   |
| Invoid         | ce2 for Test-YJ-22 |                            |            |                  | 01/22/202   | 4                      | 01/22/2024 | ļ.              | Zur Zahlung g  | esen         | 156256451                    | 01/22/2024 08:07:00 AM    | И                     |                   |
| Invoid         | e1 for Test-YJ-22  |                            |            |                  | 01/22/202   | 4                      | 01/22/2024 | i i             | Zur Zahlung g  | esen         |                              | 01/22/2024 08:01:00 AM    | 4                     |                   |

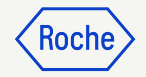

## Rechnungsentwurflöschen

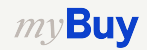

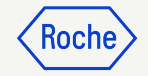

#### Rechnungsentwurf löschen

- 1. Wählen Sie das Modul **Rechnungen**.
- 2. Klicken Sie auf die Registerkarte **RECHNUNG.**
- 3. Klicken Sie auf die Kachel **Entwurf.**
- Wählen Sie den **Rechnungsentwurf**, der gelöscht werden soll.

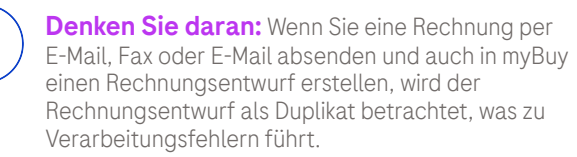

Löschen Sie alle Rechnungsentwürfe in myBuy, die auf andere Weise übermittelt wurden.

|                          |        |                 |                               |             |                 | 01              |        |                    |          |                 |               |             |            |              |                    |
|--------------------------|--------|-----------------|-------------------------------|-------------|-----------------|-----------------|--------|--------------------|----------|-----------------|---------------|-------------|------------|--------------|--------------------|
| my <b>B</b> u            | YUAT 2 | Katalog         | Ausschreibungen               | Verträge    | Einkaufsbelege  | Rechnungen      | Buy Se | ll Mehr 🗸          | 5        | Suchen          | <b>/</b> Q    |             | Д          | ¢;           | ? <b>т</b> з       |
| «                        | Dok    | ante            |                               |             |                 |                 |        |                    |          |                 |               |             |            |              |                    |
| لي)<br>Startseite        | REC    | CHNUNG GUTS     | CHRIFT                        |             | 03              |                 |        |                    |          |                 |               |             |            |              |                    |
| Meine<br>Aufgaben        |        | Alle<br>11718   | Zur Verarbeitu<br><b>7632</b> | ng gesendet | Entwurf<br>1730 | Ausnahme<br>832 |        | Zur Zahlung<br>659 | gesendet | Rechnung<br>474 | per Überweisu | ng bezahlt  | Inte<br>14 | rn stor<br>8 | nier<br>>          |
| C<br>Erstellen           | R      | echnungs ↑↓     | Rechnungs                     | Bestell     | Status          | Lieferante      | e      | Rechn              | Rechn    | ungs            | xportieren    | Attribute v | verwalte   | en 🏹         | Filtern<br>Rechnur |
| の<br>自由<br>Lieferantenpr | S      | uchen           | Suchen                        | Suchen      |                 |                 |        |                    |          |                 |               |             |            |              |                    |
|                          |        | nvoice4 for PO  | INV2023.019819                | P100022823  | Entwurf         |                 |        | PO Based           | testdea  | a123            | 07/05/2023    | Sta         | indard     |              | 07/05/2            |
| Mehr                     | 0      | nvoice3 for PO  | INV2023.019815                | P100022823  | Entwurf         |                 |        | PO Based           |          |                 | 07/04/2023    | Sta         | indard     |              |                    |
| 04                       |        | nvoice4         | INV2023.009679                |             | Entwurf         |                 |        | PO Based           |          |                 | 07/04/2023    | Sta         | indard     |              | 07/04/2            |
|                          | )      | nvoice3         | INV2023.009678                | P100023471  | Entwurf         |                 |        | PO Based           |          |                 | 07/04/2023    | Sta         | indard     |              | 07/04/2            |
|                          | 1      | nvoice2 for PO  | CREDINV-07:23                 | P100022823  | Entwurf         |                 |        | PO Based           |          |                 | 07/04/2023    | Cre         | edit Invo  | oice         |                    |
|                          | 1      | nvoice1 for PO  | CREDINV-07:23                 | P100022823  | Entwurf         |                 |        | PO Based           |          |                 | 07/04/2023    | Cre         | edit Invo  | bice         |                    |
|                          | 1      | nvoice1 for Tes | ADV-06:23-0010                | P100023541  | Entwurf         |                 |        | PO Based           | SINV0    | 9863            | 06/28/2023    | Ad          | vance      |              | 06/28/2            |

õ

#### Rechnungsentwurf löschen

Nach Auswahl der zu löschenden Rechnung:

- Klicken Sie rechts oben auf das Menü Mehr.
- 2. Löschen auswählen.
- Wählen Sie JA im Bestätigungs-Pop-up, um fortzufahren.

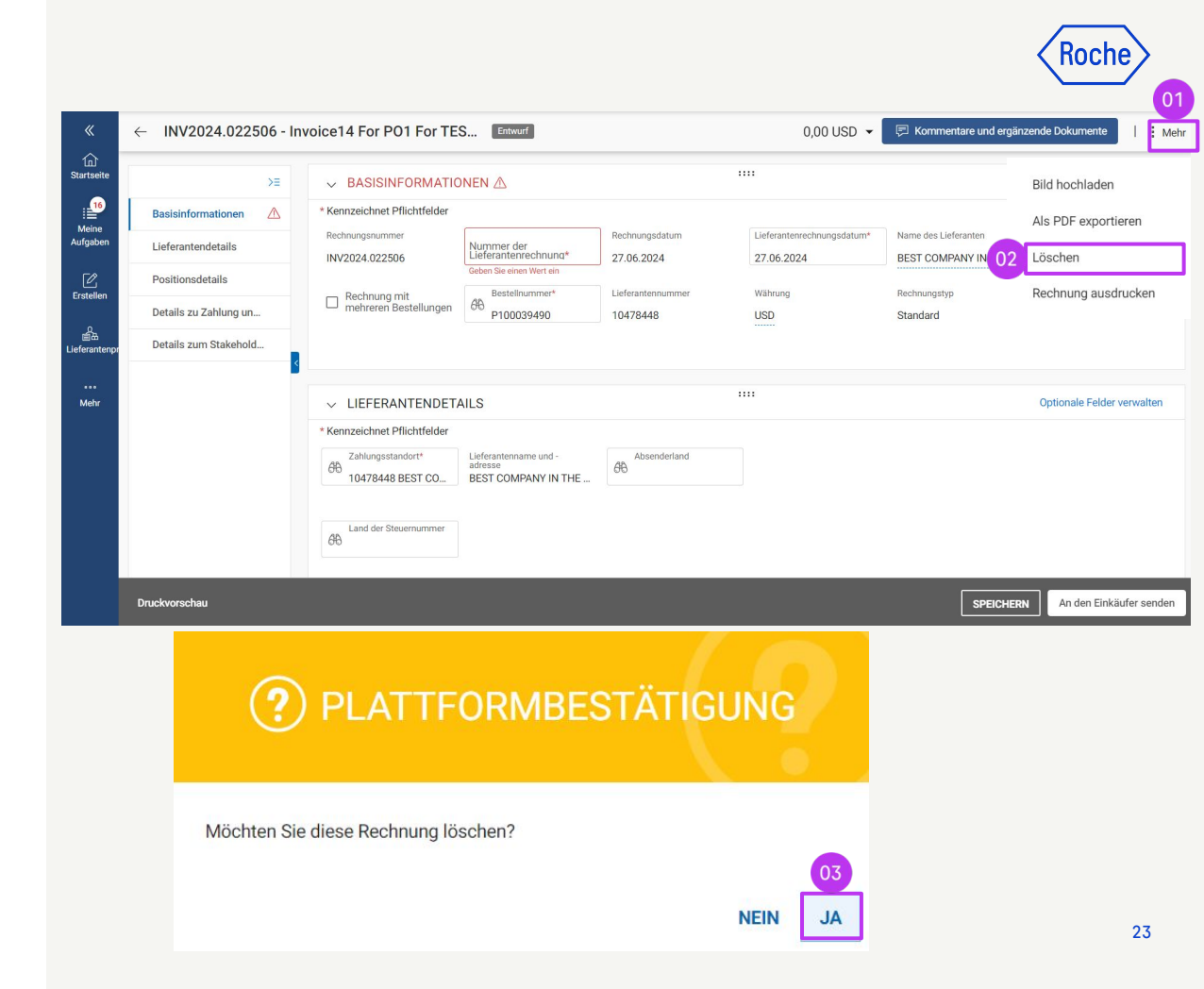

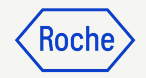

## Länderspezifische Ausnahmen

Wenn Sie mit einem Roche-Standort oder einer Roche-Niederlassung in Singapur, der Schweiz oder Kanada zusammenarbeiten, beachten Sie bitte insbesondere die folgenden zusätzlichen Schritte für diese Länder.

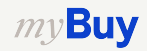

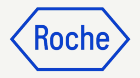

#### Basis Daten hinzufügen: Nur Singapur

- 1. Wählen Sie im Drop-Down-Menü die **lokale Währung** aus, in der Ihr Unternehmen ansässig ist.
- 2. Geben Sie den **Umrechnungsfaktor** ein.

|                                                                      | DNEN                                                    |                                 |                            | Optionale Felder verwalten |                            |
|----------------------------------------------------------------------|---------------------------------------------------------|---------------------------------|----------------------------|----------------------------|----------------------------|
| * Kennzeichnet Pflichtfelder<br>Rechnungsnummer                      | Nummer der<br>Lieferantenrechnung*                      | Rechnungsdatum                  | Lieferantenrechnungsdatum* | Name des Lieferanten       | Rechnung ohne              |
| INV2024.022507                                                       | test4566666<br>Bestellnummer*                           | 27.06.2024<br>Lieferantennummer | 27.06.2024<br>Währung      | BEST COMPANY IN THE        | 02                         |
| mehreren Bestellungen                                                | 610 P100039490                                          | 10478448                        | USD                        | 66                         | Umrechnungsfaktor          |
| Rechnungstyp<br>Standard                                             |                                                         |                                 |                            |                            |                            |
|                                                                      | AILS                                                    |                                 |                            |                            | Optionale Felder verwalten |
| *Kennzeichnet Pflichtfelder<br>Zahlungsstandort*<br>10478448 BEST CO | Lieferantenname und -<br>adresse<br>BEST COMPANY IN THE | Absenderland<br>Singapur        |                            |                            |                            |

#### Basis Daten hinzufügen: Nur Singapur

- 3. Klicke auf den **Pfeil nach unten** rechts auf dem Bildschirm.
- 4. Aktualisieren Sie die **Steuern** in der lokalen Währung und klicken Sie auf das Häkchen.
- 5. Aktualisieren Sie den **steuerpflichtiger Betrag** in der lokalen Währung und klicken Sie auf das Häkchen.
- 6. Geben Sie den **Gesamtbetrag** in der lokalen Währung ein und klicken Sie auf das Häkchen.

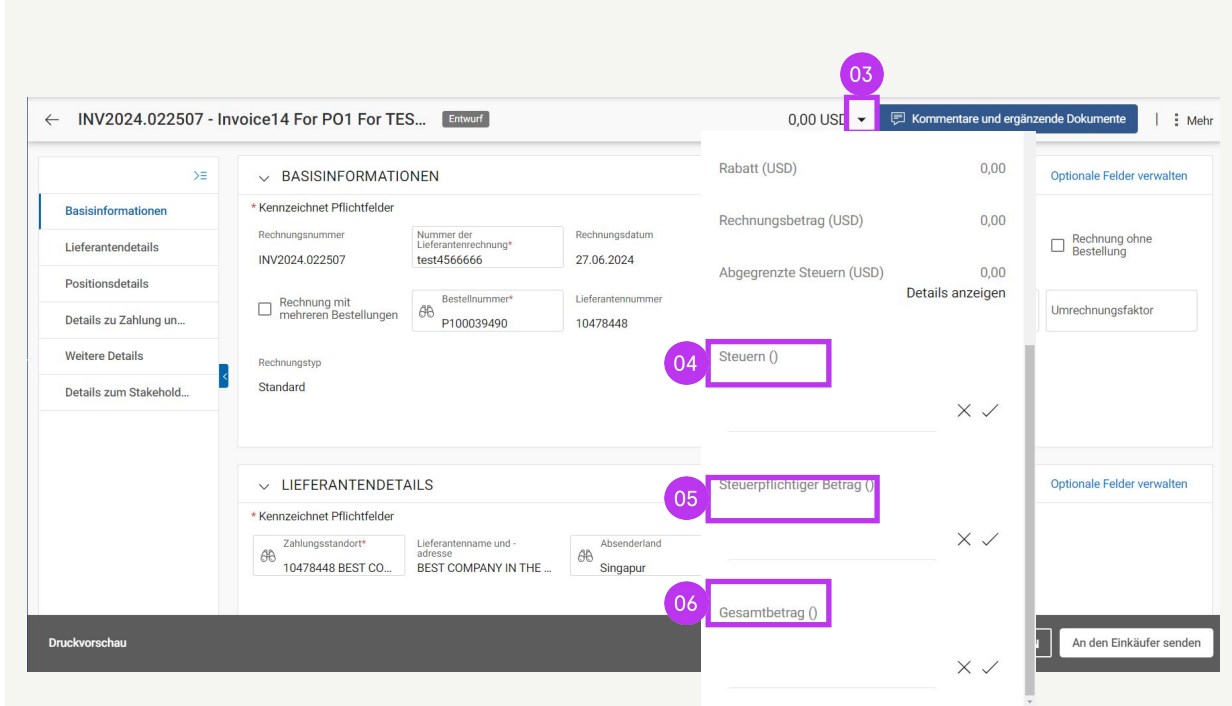

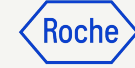

#### Positionsdetails überprüfen *Nur Kanada*

- 1. Klicken Sie auf das Häkchen neben der Zeile und scrollen Sie nach rechts, um den **Steuersatz (%)** einzugeben.
- 2. Klicken Sie auf das Symbol (+) in der Spalte **Steuern**.
- 3. Geben Sie im Abschnitt **Steuerbeschreibung** die entsprechende Steuer (GST/PST/HST) ein und wählen Sie die entsprechende Steuer aus der Liste aus. Die **Steuern** werden automatisch berechnet.
- 4. Klicken Sie auf HINZUFÜGEN.
- 5. Klicken Sie auf **ANWENDEN**.

*my***Buy** 

6. Klicken Sie auf **JA**, um fortzufahren.

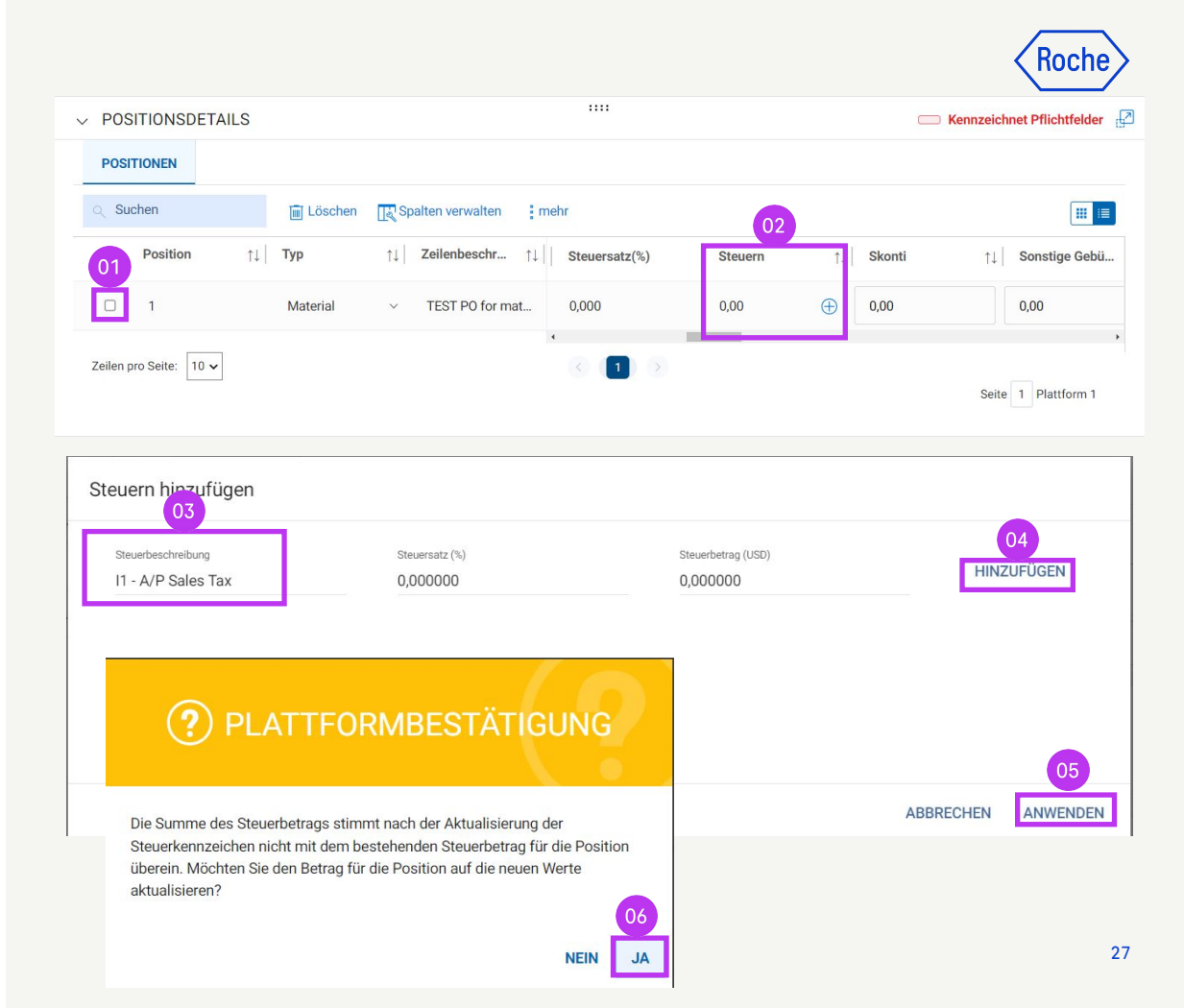

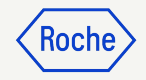

#### Positionsdetails überprüfen *Nur Kanada*

- 7. Der **Steuersatz (%)** zeigt den Gesamt-% der hinzugefügten Steuern an, und die **Steuern** zeigen den Gesamtsteuerbetrag an.
- 8. Falls ein Update erforderlich ist, klicken Sie auf das Symbol **(+)**.
- 9. Klicken Sie auf **Bearbeiten** und ändern Sie nach Bedarf.
- 10. Sobald die Aktualisierungen abgeschlossen sind, klicken Sie auf **ANWENDEN.**

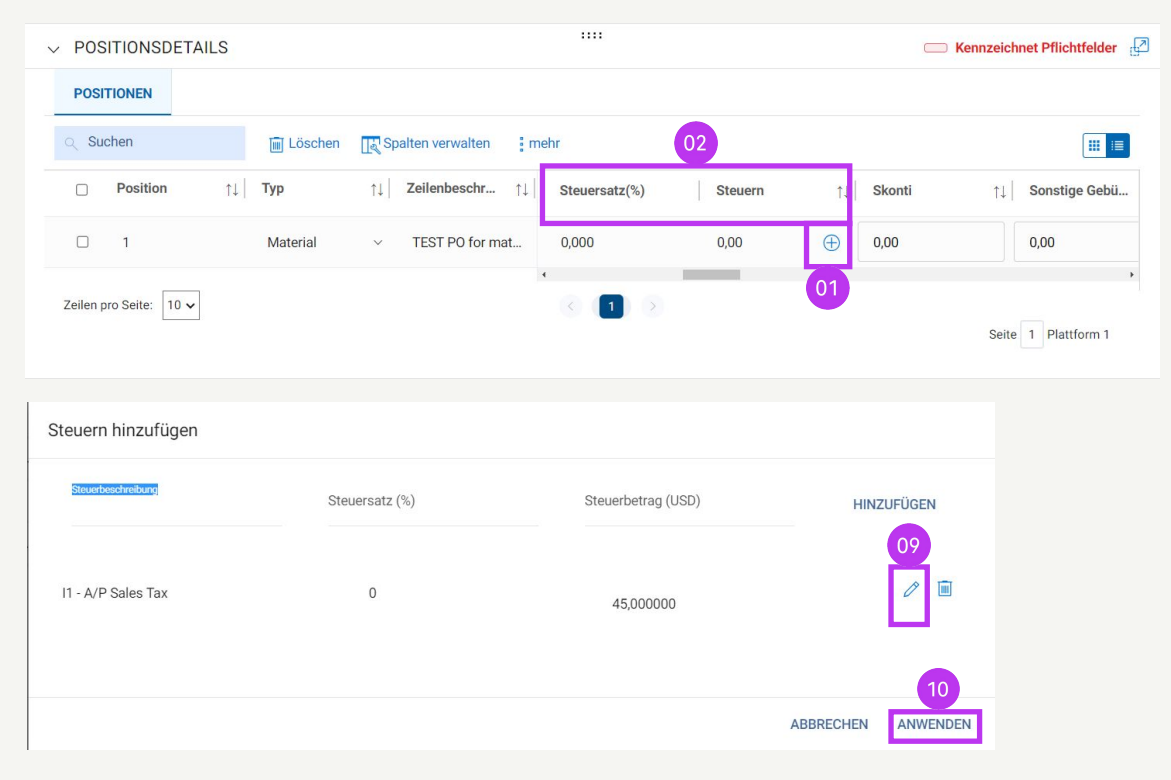

MwSt.-Sätze nach Land hier finden

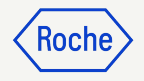

#### Einzahlungsschein mit Referenznummer ESR nur Schweiz

Wenn Sie möchten, dass die Zahlung über einen Einzahlungsschein und nicht über eine Banküberweisung erfolgt, gehen Sie zum Abschnitt **Lieferantendetails** und geben Sie das **Land zur Steueridentifikation Schweiz** an, dann geben Sie im neu erschienenen Abschnitt **ZUSÄTZLICHE DETAILS** an:

- 1. POR-Referenznummer lang (ESR) oder
- 2. die **QR IBAN** (Quick Response International Banking Bank Account)
- 3. QR Hinweis

Wenn ein Bankdatensatz als

Standardzahlungsmethode eingerichtet ist und Sie eine **POR Referenznummer lang** oder eine **QR IBAN** und einen **QR Hinweis** angegeben haben, führt das System eine Validierung anhand der Standardzahlungsmethode durch.

| >≡                    |                                                                                             |  |
|-----------------------|---------------------------------------------------------------------------------------------|--|
| Basisdaten            | ZUSÄTZLICHE DETAILS                                                                         |  |
| Lieferantendetails    | * Kennzeichnet Pflichtfelder                                                                |  |
|                       | POR-Referenznummer lang Gescannte Rechnungskopie Zusätzliche Anlage 1 Zusätzliche Anlage 2  |  |
| Positionsdetails      | Please Enter                                                                                |  |
|                       |                                                                                             |  |
| Zusätzliche Details   | Datum der Lieferung oder Leistung (Startdatum) Datum der Lieferung oder Leistung (Enddatum) |  |
| Details zu Zahlung un | DD.MM.YYYY                                                                                  |  |
| Details zu zahlung un | 03                                                                                          |  |
| Details zum Stakehol  | QR IBAN QR Hinweis EORI-Nummer des Lieferanten                                              |  |
|                       | Please Enter Please Enter Please Enter                                                      |  |
|                       |                                                                                             |  |

#### I Falls QR-Details angegeben werden, entfernen Sie bitte die Zahlungsmethode im Abschnitt "Zahlung und Lieferung". [ INFORMATION: Für Begleitdokumente mit zusätzlichen Informationen zu den in Rechnung gestellten Dienstleistungen/Waren verwenden Sie bitte die Funktion "Zusätzlicher Anhang" im Abschnitt "Bemerkungen". Das Anfügen der manuellen Rechnungskopie ist nicht zulässig und sollte entfernt werden. Weitere Informationen zu unseren Allgemeinen

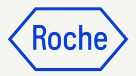

#### Einzahlungsschein mit Referenznummer ESR nur Schweiz

- Klicken Sie auf die Schaltfläche Please Select der Zahlungsmethode.
- 2. Heben Sie die **Markierung** der gewählten Zahlungsmethode im linken Feld auf.
- 3. Klicken Sie auf **Fertig**.

| F. HUIIIIAIII                                                         | n - La Roche AG                                                        |                                                           |                            |                                                 |                                    |
|-----------------------------------------------------------------------|------------------------------------------------------------------------|-----------------------------------------------------------|----------------------------|-------------------------------------------------|------------------------------------|
|                                                                       |                                                                        |                                                           |                            |                                                 |                                    |
| Rechnungsen                                                           | npfänger                                                               | Rechnungsadresse auf Umsc                                 | hlag                       |                                                 | E-Mail/Telefonnummer des Kontakts  |
| F. Hoffmanı                                                           | n-La Roche AG                                                          |                                                           |                            |                                                 | basel.i2pinvoice@roche.com         |
| Zahlungsbedi                                                          | ingungen                                                               |                                                           |                            |                                                 |                                    |
| 60 days net                                                           | - YL09                                                                 |                                                           |                            |                                                 |                                    |
| 01                                                                    |                                                                        |                                                           |                            |                                                 |                                    |
| Zahlungsmet                                                           | hode                                                                   |                                                           |                            |                                                 |                                    |
| Please Sele                                                           | ct                                                                     |                                                           |                            |                                                 |                                    |
|                                                                       |                                                                        |                                                           |                            |                                                 |                                    |
| Bankdatensat                                                          | 7                                                                      |                                                           |                            |                                                 |                                    |
|                                                                       |                                                                        |                                                           |                            |                                                 |                                    |
| Bankver                                                               | binduna                                                                |                                                           |                            |                                                 |                                    |
| Bankver                                                               | bindung                                                                |                                                           |                            |                                                 |                                    |
| Bankver<br><sup>Zahlungsme</sup><br>Payments                          | bindung                                                                | •                                                         |                            |                                                 |                                    |
| Bankver<br><sup>Zahlungsme</sup><br>Payments                          | bindung<br>ethode                                                      | •                                                         |                            |                                                 |                                    |
| Bankver<br><sup>Zahlungsme</sup><br>Payments                          | bindung<br>ethode                                                      | <b>-</b>                                                  |                            |                                                 |                                    |
| Bankver<br><sup>Zahlungsme</sup><br>Payments                          | bindung<br>ethode<br>NK RECORDS                                        | •                                                         | С                          | ۲.                                              |                                    |
| Bankver<br><sup>Zahlungsme</sup><br>Payments<br>& BA                  | bindung<br>ethode<br>NK RECORDS<br>hlungsmethode                       | •<br>Bank Name                                            | C<br>Name des Begünstigten | Bankfiliale                                     | Land                               |
| Bankver<br>Zahlungsme<br>Payments<br>& BA<br>Zal                      | bindung<br>ethode<br>NK RECORDS<br>hlungsmethode<br>uyments            | Bank Name<br>CREDIT SUISSE (SCH                           | C<br>Name des Begünstigten | Rankfiliale<br>HEAD OFFICE                      | Land<br>Switzerland                |
| Bankver<br>Zahlungsme<br>Payments<br>∂⊕ BA<br>✓ Pa<br>✓ Pa            | bindung<br>ethode<br>NK RECORDS<br>hlungsmethode<br>uyments<br>uyments | Bank Name      CREDIT SUISSE (SCH      CREDIT SUISSE (SCH | C<br>Name des Begünstigten | A Bankfiliale<br>HEAD OFFICE<br>HEAD OFFICE     | Land<br>Switzerland<br>Switzerland |
| Bankver<br>Zahlungsme<br>Payments<br>& BA<br>Zal<br>Zal<br>Pa         | bindung<br>ethode<br>NK RECORDS<br>hlungsmethode<br>yments<br>yments   | Bank Name     CREDIT SUISSE (SCH     CREDIT SUISSE (SCH   | C<br>Name des Begünstigten | Bankfiliale       HEAD OFFICE       HEAD OFFICE | Land<br>Switzerland<br>Switzerland |
| Bankver<br>Zahlungsmor<br>Payments<br>& BA<br>Zal<br>Zal<br>Zal<br>Pa | bindung<br>ethode<br>NK RECORDS<br>hlungsmethode<br>yyments<br>yyments | Bank Name     CREDIT SUISSE (SCH     CREDIT SUISSE (SCH   | C<br>Name des Begünstigten | Bankfiliale       HEAD OFFICE       HEAD OFFICE | Land<br>Switzerland<br>Switzerland |

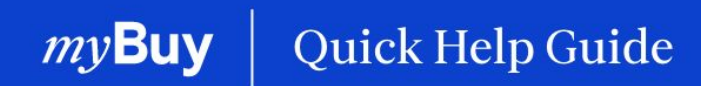

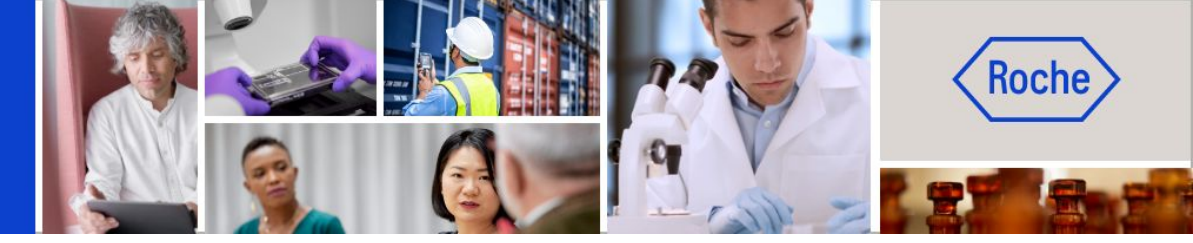

Weitere Kurzanleitungen, wie Sie Ihr Lieferantenprofil für myBuy GEP SMART ändern können, finden Sie auf <u>roche.com</u>, darunter:

- Für myBuy GEP SMART registrieren
- Lieferantenprofil von myBuy GEP SMART aktualisieren
- Aufträge verwalten
- Rechnungen erstellen
- Leistungsbestätigung erstellen